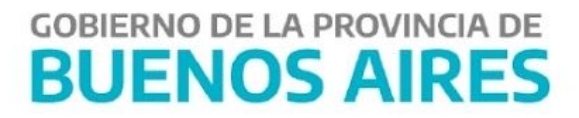

# MANUAL DE USUARIO - SIGAF-PBA Medio de Pago Bonos

#### Contenido

| Alcance                | 2 |
|------------------------|---|
| Introducción           | 2 |
| Generación de Planilla | 2 |
| Firma de Planilla      | 5 |
| Entrega de Planilla    | 8 |

#### Alcance

La finalidad del presente documento es exponer cómo se genera, firma y entrega una planilla con medio de pagos bonos en el Sistema SIGAF.

# Introducción

Un Bono de Cancelación de Deuda es un instrumento que emite la Provincia de Buenos Aires para cumplir con las obligaciones a su cargo, sin desatender las situaciones prioritarias que también le competen, generando asimismo para los acreedores, un flujo financiero tendiente a dar continuidad a las actividades que les son específicas.

Medio de Pago Bonos: se utiliza para registrar el pago de las Órdenes de Pago (OP) que se encuentran dentro de un Contrato de Suscripción de Bonos firmado. La gestión del pago en SIGAF abarca generación, firma y entrega de planilla con medio de pago bonos.

El circuito de pago con medio de pago bono en SIGAF está sujeto a la realización de etapas previas tales como: generación de solicitud de bonos, su análisis y verificación y la generación y firma del contrato de suscripción de bonos.

Dado lo anterior, el proceso de pago en SIGAF se simplifica como consecuencia de una selección de pagos efectuada previamente a través del Portal SIGAF TGP - Aplicativo BCD. Por lo tanto, el sistema SIGAF lista las Órdenes de Pago incluidas en un Contrato de Suscripción de Bonos en la instancia de generación de planilla con el fin de proceder a su cancelación.

Para mayor conocimiento de las etapas anteriores consultar el Manual de Usuario - Aplicativo BCD.

#### Generación de Planilla

Ingresar al sistema SIGAF, dirigirse al siguiente ítem de menú: Tesorería → Pagos → Gestión de Bonos y Banco → Genera y Modifica Planilla de Transferencia

# sigaf PBA

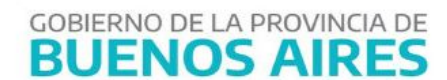

| Buscar Siguiente                                |          |
|-------------------------------------------------|----------|
| ⊕Cesiones                                       | <u> </u> |
| 中Inhibiciones                                   |          |
| ∲Pagos                                          |          |
| Asignación y Control de Topes                   |          |
| Preselección de Pagos                           |          |
| -Seleccion de Pagos                             |          |
| Particionar Pagos                               |          |
| -Consulta y Modificacion de Pagos Seleccionados |          |
| Anulacion de Pagos Seleccionados                |          |
| ₽Gestion de Bonos y Banco                       |          |
| Genera y Modifica Planilla de Transferencia     |          |
| Firma Planilla de Transferencia                 |          |
| Entrega Planilla de Transferencia               |          |
| Destion de Cheques                              |          |
| Gestion de Pagos en Efectivo                    |          |
| Gestion de Nota                                 |          |
| Gestion de Medio Electronico de Pago            |          |
| Anulacion Manual de Pagos                       |          |
| Pago de OP Totalmente Retenidas                 |          |
| Confirmacion de Pagos                           | *        |
|                                                 | •        |

Al hacerlo, se visualiza la siguiente pantalla.

|                     |                          |                               |           |      |        | Gene     | ración de P                                                                                                    | lanillas            |             |              |                 |       |                     |
|---------------------|--------------------------|-------------------------------|-----------|------|--------|----------|----------------------------------------------------------------------------------------------------|---------------------|-------------|--------------|-----------------|-------|---------------------|
| o de Gestión 80N0S  | · Me                     | dio de Pago <mark>80N0</mark> |           | BONO |        |          |                                                                                                    | Traslado OP         |             |              | Consultar       |       |                     |
| epto de Pago x Ente | *                        |                               |           | _    |        |          | >>Agregar(                                                                                                    | ) Usuario que Sel   | OP          |              |                 |       |                     |
| DGA                 | **                       |                               |           |      |        |          | < <eliminar()< td=""><td>) Beneficiario de F</td><td>ago Simples</td><td>2</td><td></td><td></td><td></td></eliminar()<> | ) Beneficiario de F | ago Simples | 2            |                 |       |                     |
| :0 14 Suc 2000      | uenta CTA ES             | Special Bono                  |           |      |        |          |                                                                                                    | 2                   |             |              |                 |       |                     |
| Orden de Pago       | Beneficiario Descrinción | DN F-F-M                      | C-C-V Exp | P    | ago    | Benefici | ario Pago D                                                                                                    | escripción          | Monto Total | Imp. a Pagar | Saldo Pendiente | Banco | , Sucursal y Cuenta |
| 2020                | 24312 FUNDACION DE LA    |                               |           | 2020 | 443119 | 24312    | F                                                                                                    |                     | 590,640.00  | 590,640.00   | 0.00            | 14    | 6207 : F            |
| 2020                | 24312 FUNDACION DE LA    |                               |           | 2020 | 443120 | 24312    |                                                                                                    |                     | 590,640.00  | 590,640.00   | 0.00            | 14    | 6207 F              |
|                     |                          |                               |           |      |        |          |                                                                                                    |                     |             |              |                 |       |                     |
|                     |                          |                               |           |      |        |          | 8                                                                                                    |                     |             |              |                 |       |                     |
|                     |                          |                               |           |      |        |          | 1                                                                                                    |                     | _           |              |                 |       |                     |
|                     |                          |                               |           |      |        |          |                                                                                                    |                     |             |              |                 |       |                     |
|                     |                          |                               |           |      |        |          |                                                                                                    |                     |             |              |                 | _     |                     |
|                     |                          |                               |           | _    |        |          |                                                                                                    |                     |             |              |                 | _     |                     |
| <u> </u>            |                          |                               |           | -    |        |          |                                                                                                    |                     |             |              |                 |       |                     |
|                     |                          |                               |           | -    |        |          |                                                                                                    |                     | -           |              |                 |       |                     |
|                     |                          |                               |           | -    |        |          |                                                                                                    |                     | -ii         |              | i               |       |                     |
| <u> </u>            |                          |                               |           |      |        |          | -0                                                                                                    |                     | -ii         |              | ii              | —i-   | —i—i                |
| <u> </u>            |                          |                               |           |      |        | i—i      |                                                                                                    |                     | -ii         |              | i — — i         | —i-   | —i—i                |
|                     |                          |                               |           | •    |        |          | 8                                                                                                    | 1                   |             |              |                 |       |                     |
| os Seleccionados    | Importe: \$ 1,181,280.   | 00 Cantidad:                  | 2         |      |        |          |                                                                                                    |                     | 1. F        |              |                 |       | <u> </u>            |
| dicción 20 0        | 51                       |                               |           |      |        |          |                                                                                                    | Maa                 | detalle     |              |                 |       |                     |
|                     | DECTODADO                |                               |           |      |        |          |                                                                                                    |                     |             |              |                 |       |                     |

La generación de planillas consiste en agrupar OPs, según un criterio previamente definido. En primer lugar, es necesario aplicar filtros de búsqueda:

- Medio de Pago: presionar F9 y seleccionar el medio de pago Bono.
- Grupo de Gestión: este campo se completa automáticamente luego de seleccionar el medio de pago Bonos.

- Cuenta Pagadora: al seleccionar el medio de pago Bonos el sistema completa automáticamente este campo con la cuenta comitente a titularidad de la Tesorería General de la Provincia.
- Beneficiario de Pago: Se debe seleccionar la opción SIMPLE.

Cargados los filtros, se debe presionar el botón "*Consultar*", al hacerlo el sistema despliega los resultados de las OP que se encuentran dentro de los parámetros buscados.

| Singo de Gentión (BONOS) Medio de Pago (BONO) βONO Traslado DP Consepto de Pago (Singles)   DGA >>> >>> Agregar(L) Usuario que Sel. DP                                                                                                    | sultar                          |
|----------------------------------------------------------------------------------------------------|---------------------------------|
| Oncepto de Pago x Ente >>>>>>>>>>>>>>>>>>>>>>>>>>>>                                                                                                    |                                 |
| DGA Control of the second second |                                 |
| Order de Pego Beneficiario Descripción DN E.E./V. C./V. Esp. Pego Beneficiario Pego Monto Total Imp. a Pegar Saldo P   0 rden de Pego Beneficiario Descripción DN E.E./V. C./V. Esp. Pego Beneficiario Pego Monto Total Imp. a Pegar Saldo P   2020 24312 FUNDACION DE LA UNIV Г.Г.Г.Г.Г. 2020 443119 24312 590.640.00 590.640.00                                                                                                    |                                 |
| Orderi de Pago Berneficiario Descripción DN E.E./V. C./V. Esp Pago Berneficiario Pago Monto Total Imp. a Paga Saldo P.   2020 24312 FUNDACION DE LA UNIV Г Г 2020 443113 24312 590.640.00 590.640.00                                                                                                    |                                 |
| 2020 24312 FUNDACION DE LA UNIV F F 2020 443119 24312 \$90,640.00 \$90,640.00   2020 24312 24312 \$90,640.00 \$90,640.00 \$90,640.00   2020 24312 24312 \$90,640.00 \$90,640.00 \$90,640.00                                                                                                    | endiente Banco, Sucursal v Cuer |
| 2020 24312 FUNDACION DE LA UNIV F F F F 2020 443120 24312 590,640.00 590,640.00 590,640.00                                                                                                    | 0.00 14 6207                    |
|                                                                                                    | 0.00 14 6207                    |
|                                                                                                    |                                 |
|                                                                                                    |                                 |
|                                                                                                    | <u> </u>                        |
|                                                                                                    | —i—i—i—                         |
|                                                                                                    | —i_ii                           |
|                                                                                                    |                                 |
|                                                                                                    |                                 |
|                                                                                                    |                                 |
|                                                                                                    |                                 |
|                                                                                                    |                                 |
|                                                                                                    |                                 |
| s Seleccionados Importe: \$ 1,181,280.00 Cantidad: 2                                                                                                    |                                 |
| Más detale                                                                                                    |                                 |

Seleccionar las OPs. Presionar el botón *"Generar Planilla"*. Al hacerlo, el sistema muestra el siguiente mensaje para la confirmación de la acción.

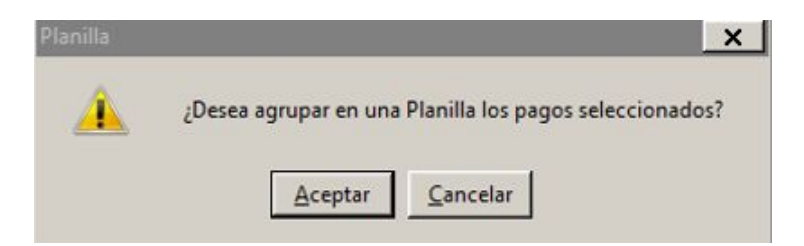

Al presionar el botón *"Aceptar"* el sistema informa, entre otros datos, el número de planilla generado, tal como se muestra a continuación:

| 🚺 Plar | nillas Genera | adas   |             | -              |        | × |
|--------|---------------|--------|-------------|----------------|--------|---|
|        |               | Plani  | llas Genera | adas           |        |   |
|        | Año           | Número | Cant Pag    | Total Planilla | L      |   |
|        | 2020          | 48044  | 4           | 961,149.7      | 1 _    |   |
| Ē      | ;             | i      | į           |                | :      |   |
|        | <u> </u>      |        | b           |                | :      |   |
| ŀ      |               |        |             |                | -      |   |
|        | [             |        | p           |                | -<br>- |   |
|        |               |        |             |                |        |   |
|        |               |        | ⊻olver      |                |        |   |

# Firma de Planilla

Dirigirse al ítem de menú: Tesorería → Pagos → Gestión de Bonos y Banco → Firma Planilla de Transferencia

| gaf <b>PBA</b>                                  | GOBIERNO DE LA PROVINCIA DE BUENOS AIRES |
|-------------------------------------------------|------------------------------------------|
| Buscar Siguiente                                |                                          |
| Cesiones                                        | ×                                        |
| Hnhibiciones                                    |                                          |
| Pagos                                           |                                          |
| Asignación y Control de Topes                   |                                          |
| -Selección de Pagos                             |                                          |
| Particionar Pagos                               |                                          |
| -Consulta y Modificacion de Pagos Seleccionados |                                          |
| -Anulacion de Pagos Seleccionados               |                                          |
| Gestion de Bonos y Banco                        |                                          |
| -Genera y Modifica Planilla de Transferencia    |                                          |
| -Firma Planilla de Transferencia                |                                          |
| Entrega Planilla de Transferencia               |                                          |
| El Gestion de Pagos en Efectivo                 |                                          |
| ⊕Gestion de Nota                                | <u>ل</u> ــ                              |
| ⊕Gestion de Medio Electronico de Pago           |                                          |
| -Anulacion Manual de Pagos                      |                                          |
| -Pago de OP Totalmente Retenidas                |                                          |
| Confirmacion de Pagos                           | Ŧ                                        |

Al presionar dicho ítem de menú el sistema despliega la siguiente pantalla:

|                    |               |               |          | Firma de Planillas                                                                   |                |            |                                   |                |
|--------------------|---------------|---------------|----------|--------------------------------------------------------------------------------------|----------------|------------|-----------------------------------|----------------|
| o de Gestión RONOS |               | Medio de P    | ago BONO | воло                                                                                 |                |            | Consultar                         |                |
| DGA                | ••            |               | >>/      | Agregar(k) < <eliminar(j)< td=""><td></td><td></td><td></td><td></td></eliminar(j)<> |                |            |                                   |                |
| co 14 Suc 2000     | 0 Cuenta      | CTA ESPECIA   | L BONO   |                                                                                      |                |            |                                   |                |
| Planilas           | Danda /Hasta  |               |          |                                                                                      |                |            |                                   |                |
| and seco           | Desdeviriasia |               |          |                                                                                      |                |            |                                   |                |
| Nro. de Planilla   | Estado        | Medio de Pago | Banco, S | Sucursal y Cuenta Pagadora                                                           | Nro. de Lote   | Cant Pag   | Fecha Pagos<br>Pago Fut Excluídos | Total Planilla |
|                    |               |               |          |                                                                                      |                |            |                                   |                |
|                    |               |               |          |                                                                                      |                |            |                                   |                |
|                    | *             |               |          |                                                                                      |                |            |                                   |                |
|                    | <b></b>       |               |          |                                                                                      |                |            | 5                                 |                |
|                    | <u>×</u>      |               |          | <u> </u>                                                                             |                | _          |                                   |                |
|                    |               |               |          | <u> </u>                                                                             |                | _ <b> </b> |                                   |                |
|                    |               |               |          |                                                                                      |                | -  -       | i i i                             |                |
|                    |               |               |          | -                                                                                    |                | -ii-       | F                                 |                |
| -ii                |               |               | —i—      | - <u>i</u>                                                                           | - <u>i i i</u> | -ii-       | F                                 |                |
|                    |               | i             | _i_      | -ii                                                                                  | -ii            | -ii-       | F                                 |                |
|                    | *             |               |          |                                                                                      |                |            |                                   |                |
|                    |               |               |          |                                                                                      |                |            |                                   |                |
|                    | *             |               |          |                                                                                      |                |            |                                   |                |
|                    |               |               |          |                                                                                      |                |            |                                   |                |

Para firmar la planilla que se desee, primero se deben completar los siguientes filtros:

- Medio de Pago: presionar F9 y seleccionar el medio de pago Bono.
- Grupo de Gestión: este campo se completa automáticamente luego de seleccionar el medio de pago Bono.
- -Cuenta Pagadora: al seleccionar el medio de pago Bono el sistema completa automáticamente este campo con la cuenta comitente a titularidad de la Tesorería General de la Provincia.
- -Apartado Planilla: Desde/Hasta: se puede completar con el número o rango de números de planillas que se quieren buscar.

Presionar el Botón "Consultar".

|                  |                |               |           | Firma de Planillas                                                                  |              |          |                                   |                |
|------------------|----------------|---------------|-----------|-------------------------------------------------------------------------------------|--------------|----------|-----------------------------------|----------------|
| de Gestión RONOS |                | Medio de P    | ago BONO  | BONO                                                                                |              |          | Consultar                         |                |
| DGA              |                |               | >>A       | gregar(k) < <eliminar(j)< th=""><th></th><th></th><th></th><th></th></eliminar(j)<> |              |          |                                   |                |
| 14 Suc 200       | 0 Cuenta       | CTA ESPECIA   | L BONO    |                                                                                     |              |          |                                   |                |
| lanillas         | Desde/Hasta    |               |           |                                                                                     |              |          |                                   |                |
|                  | D'DOUDVII GANG |               |           |                                                                                     |              |          |                                   |                |
| Vro. de Planilla | Estado         | Medio de Pago | Banco, Su | ucursal y Cuenta Pagadora                                                           | Nro. de Lote | Cant Pag | Fecha Pagos<br>Pago Fut Excluidos | Total Planilla |
|                  |                |               |           |                                                                                     |              |          | F C                               |                |
| 1                |                |               |           |                                                                                     | <u> </u>     | -ii      |                                   |                |
|                  |                |               |           |                                                                                     |              |          |                                   |                |
|                  | ()             |               |           |                                                                                     |              |          |                                   |                |
|                  | *              |               |           |                                                                                     |              |          |                                   |                |
|                  | <u> </u>       |               |           |                                                                                     | <u> </u>     |          |                                   |                |
|                  |                |               |           |                                                                                     |              | _¦¦      |                                   |                |
|                  | <u> </u>       |               |           | I                                                                                   |              |          | i i i                             |                |
|                  |                |               |           |                                                                                     |              | -ii-     | F                                 |                |
| - <u> </u>       |                |               |           |                                                                                     | -ii          | -ii-     | F [                               |                |
|                  |                |               |           |                                                                                     |              | -ii      |                                   |                |
|                  |                |               |           |                                                                                     | <u>i í</u>   | -ii      |                                   |                |
|                  |                |               |           |                                                                                     |              | -i -i    |                                   |                |
|                  | (¥)            |               |           |                                                                                     |              |          |                                   |                |

La pantalla lista aquellas planillas disponibles para ser firmadas, según los filtros aplicados.

Seleccionar las planillas que se deseen firmar y presionar el Botón *"Firmar"*.

|                            |             |               |           | Firma de Planillas            |              |              |                               |                       |
|----------------------------|-------------|---------------|-----------|-------------------------------|--------------|--------------|-------------------------------|-----------------------|
| po de Gestión BONOS<br>DGA | •           | Medio de      | Pago BONO | (BONO<br>>Agregar( <u>k</u> ) | j            | _            | Consultar                     |                       |
| Planilas Año 2020          | Desde/Hasta |               | DE DONO   |                               | Í            |              |                               |                       |
| Nro. de Planilla           | Estado      | Medio de Pago | Banco     | Sucursal y Cuenta Pagadora    | Nro. de Lote | Cant Pag Pag | cha Pagos<br>po Fut Excluídos | Total Planilla        |
| 40044                      | I INGHESADA | DUNU          | 14 24     | 00 10112236/7                 |              |              |                               | 301,143.71            |
| _i                         | 14          |               | -ii       | -                             | -ii          | —i—i—        |                               | i                     |
| _i                         |             |               |           |                               | -ii          | —i—i—        |                               | r                     |
|                            | *           |               |           |                               |              |              |                               | r                     |
|                            |             | 4 C           |           |                               |              |              |                               |                       |
|                            | <u></u>     |               |           |                               |              |              | 1000                          |                       |
|                            |             |               |           |                               |              |              |                               |                       |
|                            |             |               |           |                               |              |              |                               |                       |
|                            |             |               |           |                               |              |              |                               |                       |
|                            |             |               |           |                               |              |              |                               |                       |
|                            |             |               |           |                               |              |              |                               |                       |
|                            |             |               |           |                               |              |              |                               | r<br>r<br>r<br>r<br>r |

El sistema despliega el siguiente mensaje:

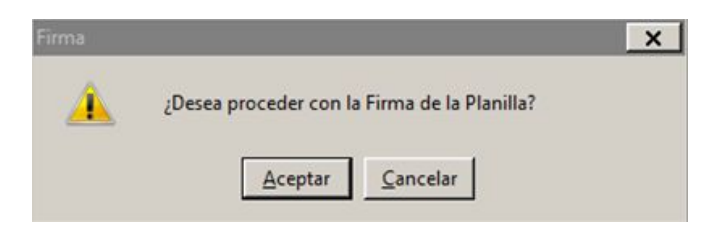

Al presionar aceptar el sistema informa:

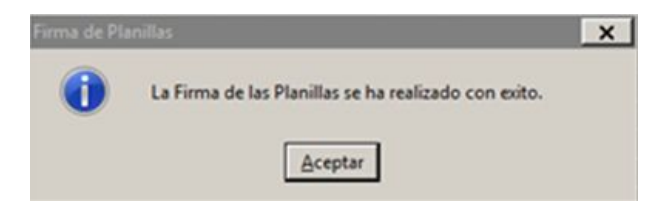

Presionar *"Aceptar"* para dar por finalizada la firma de las planillas.

### Entrega de Planilla

Ingresar al ítem de menú: Tesorería → Pagos → Gestión de Bonos y Banco → Entrega Planilla de Transferencia

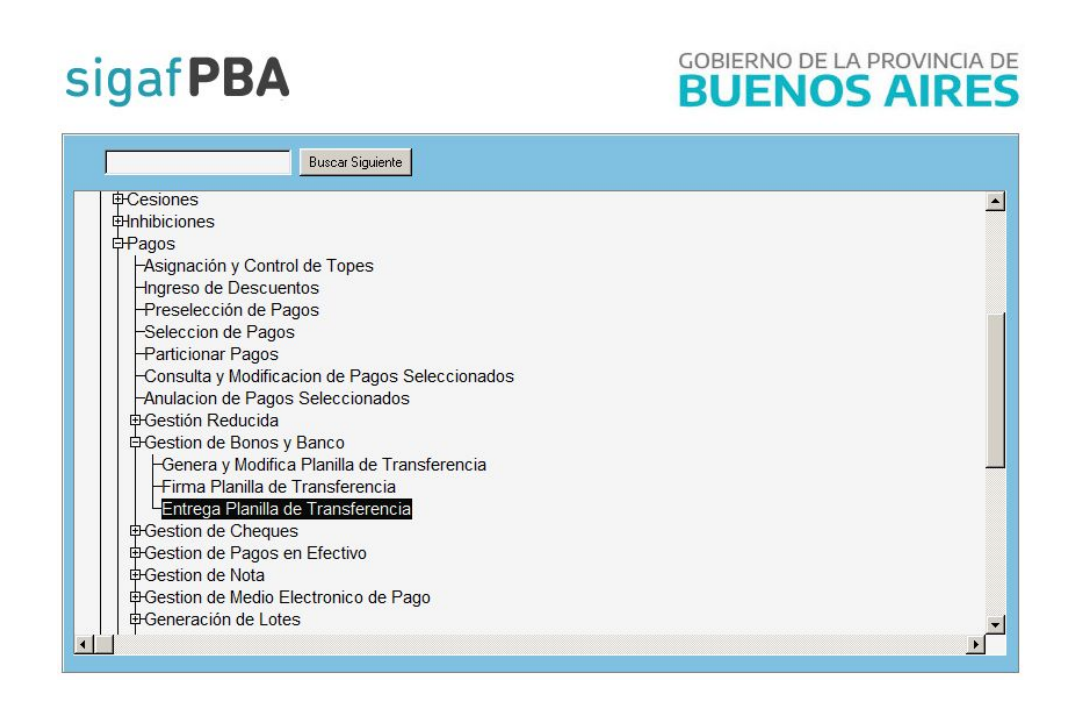

Al presionar dicho ítem de menú el sistema despliega la siguiente pantalla.

|                  |                     |               | Entrega de l             | Planillas                                  |               |                                   |                |
|------------------|---------------------|---------------|--------------------------|--------------------------------------------|---------------|-----------------------------------|----------------|
| o de Gestión     |                     | Medio de F    | ago BONO BONO            | Circuito Todos                             |               | Consultar                         |                |
| DGA              | >> [                |               | >>Agregar(k) <<          | (Eliminar(J)                               |               |                                   |                |
| o 14 Suc 200     | 0 Cuenta 10112296/7 | CTA ESPECIA   | AL BONO                  |                                            |               |                                   |                |
| Año 2020         | Desde/Hasta         |               |                          |                                            |               |                                   |                |
|                  |                     |               |                          |                                            |               |                                   |                |
| Nro. de Planilla | Estado              | Medio de Pago | Banco, Sucursal y Cuenta | Pagadora Nro. de Lote                      | Cant Pag      | Fecha Pagos<br>Pago Fut Excluídos | Total Planilla |
|                  | ·                   |               |                          |                                            |               |                                   |                |
|                  |                     |               |                          |                                            |               |                                   |                |
|                  | <b>V</b>            |               |                          |                                            |               |                                   |                |
|                  | <b></b>             |               |                          |                                            |               |                                   |                |
| _                | ×                   |               |                          |                                            | _             |                                   |                |
|                  | <u>×</u>            |               |                          | <u> </u>                                   |               |                                   |                |
| <u> </u>         |                     |               |                          | <u>                                   </u> | -  -          | E                                 |                |
| - <u> </u>       |                     |               |                          |                                            | - <u> </u>  - | F [-                              |                |
| -                |                     |               |                          | ii                                         | -ii-          | i i i                             |                |
| -i               |                     |               |                          | ii                                         | -ii-          |                                   |                |
| -i               |                     |               |                          | i i                                        | -ii           |                                   |                |
|                  | (v)                 |               |                          |                                            |               |                                   |                |
|                  | (V)                 |               |                          |                                            |               |                                   |                |
|                  | *                   |               |                          |                                            |               |                                   |                |

Se deben completar los siguientes filtros:

- Primero seleccionar el medio de pago: presionar F9 y seleccionar el medio de pago Bono.

-Grupo de Gestión: este campo se completa automáticamente luego de seleccionar el medio de pago Bono.

-Cuenta Pagadora: al seleccionar el medio de pago Bono el sistema completa automáticamente este campo con la cuenta comitente a titularidad de la Tesorería General de la Provincia.

-Apartado Planilla: Desde/Hasta: se puede completar con el número de planilla que se quiere buscar.

- Circuito: se puede seleccionar de la lista desplegable la opción "Repartición", "Tesorería General" o "Todos".

Luego de aplicados los filtros correspondientes, presionar el botón "Consultar".

|                                                                         |                                     |               | 1        | Entrega de Planillas                                       |          |         |          |                   |                    |                |   |
|-------------------------------------------------------------------------|-------------------------------------|---------------|----------|------------------------------------------------------------|----------|---------|----------|-------------------|--------------------|----------------|---|
| o de Gestión <b>RONG</b><br>DGA<br>o 14 Suc 20<br>Planillas<br>Año 2020 | 00 Cuenta 10112296/7<br>Desde/Hasta | CTA ESPECIA   | ago BONO | BONO<br>gregar( <u>k</u> ) < <eliminar(<u>k)</eliminar(<u> | Circuito | Todos   | J        | <u>C</u> onsult   | ar                 |                |   |
| Nro. de Planilla                                                        | Estado                              | Medio de Pago | Banco, S | ucursal y Cuenta Pagadora                                  | Nro. d   | de Lote | Cant Pag | Fecha<br>Pago Fut | Pagos<br>Excluídos | Total Planilla |   |
|                                                                         |                                     |               |          |                                                            |          |         |          |                   |                    |                |   |
|                                                                         | <u> v </u>                          |               |          |                                                            |          |         |          |                   |                    |                |   |
| _                                                                       | (v)                                 |               | _        |                                                            |          |         |          |                   |                    |                | _ |
| _                                                                       | <u> </u>                            | ļ             | _        | <u> </u>                                                   | _        |         |          |                   |                    |                | _ |
| _                                                                       | ×                                   |               |          | <u> </u>                                                   |          |         |          |                   |                    |                | _ |
|                                                                         |                                     |               |          | <u> </u>                                                   |          |         |          |                   | - 20               |                | - |
| - <u> </u>                                                              |                                     | ¦             |          | <u> </u>                                                   |          |         | -ii-     |                   |                    |                | - |
| -                                                                       |                                     | i             |          | <u> </u>                                                   |          |         | -ii-     |                   |                    |                | _ |
| -i                                                                      |                                     | ii            |          | ii                                                         | -ii      |         | -ii-     |                   |                    |                | _ |
| _i                                                                      | *                                   | ii            |          | i                                                          | -ii      |         | -ii-     |                   |                    |                |   |
|                                                                         |                                     | [             |          |                                                            |          |         |          |                   |                    |                |   |
|                                                                         | 1                                   |               |          |                                                            |          |         |          |                   |                    |                |   |
| _                                                                       | *                                   |               |          |                                                            |          |         |          |                   |                    |                |   |

Al hacerlo el sistema muestra todas las planillas que se encuentren firmadas, pendientes de ser entregadas.

|                     |                                       |                 |          | Entrega de Pl                                                                                    | anillas    |           |          |              |         |               |
|---------------------|---------------------------------------|-----------------|----------|--------------------------------------------------------------------------------------------------|------------|-----------|----------|--------------|---------|---------------|
| po de Gestión BONOS |                                       | Medio de        | Pago BON | O BONO                                                                                           |            |           |          | Consultar    | 1       |               |
| DGA                 | ▶ 85                                  |                 |          | >>Agregar(k) < <el< th=""><th>minar(J)</th><th></th><th>-</th><th></th><th>_</th><th></th></el<> | minar(J)   |           | -        |              | _       |               |
| co 14 Suc 2000      | Cuenta                                | CTA ESPE        | IAL BONO |                                                                                                  |            |           |          |              |         |               |
| Planillas           | Decdeditatia                          | <u>`</u>        |          |                                                                                                  |            |           |          |              |         |               |
| MIN LOCO            | Desdernasia                           | - 1             |          |                                                                                                  |            |           |          |              |         |               |
| Neo, de Planila     | Estado                                | Martin da Parro | Re       | nco. Sucural u Cuenta Pr                                                                         | nadora Nro | de Lote C | w Page - | Fecha P      | agos    | Total Planila |
| 2020 48041          |                                       | BONO            | 14       | 2000 10112296/7                                                                                  |            |           | 2        | Pago Fut. Ex | sluidos | 1 181 280.0   |
|                     | · · · · · · · · · · · · · · · · · · · |                 |          |                                                                                                  |            |           |          |              |         | 1,107,404.0   |
|                     | (V)                                   |                 | -ii-     | _                                                                                                |            | i         |          |              |         |               |
|                     |                                       |                 |          |                                                                                                  |            |           |          |              |         |               |
| -                   | (v)                                   |                 |          |                                                                                                  |            |           |          |              |         |               |
|                     | (F)                                   |                 |          |                                                                                                  |            |           |          |              |         |               |
|                     | ()<br>()<br>()                        |                 |          |                                                                                                  |            |           |          | _            |         |               |
|                     | <u>क</u>                              |                 |          |                                                                                                  |            |           |          | _            |         |               |
|                     | ्<br>इ.स. हर<br>इ.स. हर               |                 |          |                                                                                                  |            |           |          | _            |         |               |
|                     |                                       |                 |          |                                                                                                  |            |           |          |              |         |               |
|                     |                                       |                 |          |                                                                                                  |            |           |          |              |         |               |
|                     |                                       |                 |          |                                                                                                  |            |           |          |              |         |               |
|                     |                                       |                 |          |                                                                                                  |            |           |          |              |         |               |

Seleccionar las planillas que se deseen entregar tildando las casillas de selección correspondientes y presionar el botón "*Entregar*". Al hacerlo el sistema muestra la siguiente ventana de confirmación:

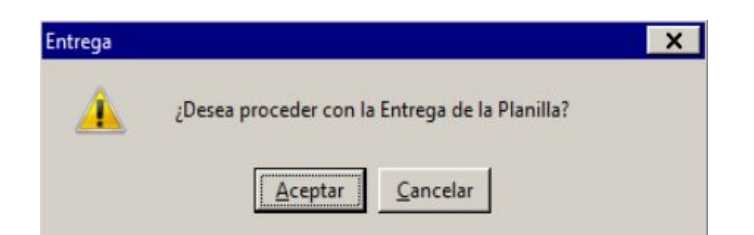

Luego, el sistema muestra el siguiente mensaje.

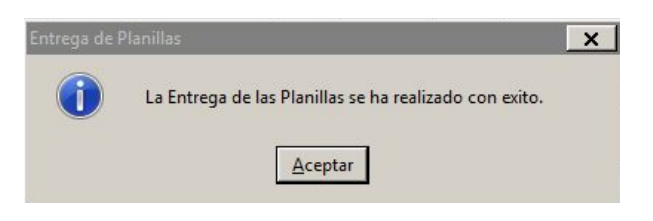

Presionar *"Aceptar"* para dar por finalizada la entrega de las planillas.

**NOTA:** La fecha de pago será asignada automáticamente por el sistema SIGAF y corresponde a la fecha de suscripción del contrato vinculado a la OP que se esté cancelando.